## CNS VS Web – Graph Longitudinal Reports

## 000

Go to <u>www.cnsvs.com</u>

□ In the upper right-hand corner of the page select Sign In

Select View Reports and Manage Account

## Sign In

View Reports and Manage Account

Administer Cognitive Tests and Rating Scales

Select a patient ID by checking the correct box in the list, then click Graph. The number of test results available for each Patient ID is listed in the Count column. You can select up to 5 Patient IDs to display on one graph. This allows you to include results that were incorrectly identified during testing.

5

| Select up to five | Add Line to graph Graph | Done               |
|-------------------|-------------------------|--------------------|
| Patient ID's      | Patient ID              | Count              |
|                   | 295754                  | 2                  |
|                   | Sample                  | 7                  |
|                   | SamplePatient           | 6                  |
|                   |                         |                    |
|                   |                         | then click "Graph" |

□ Select **Graph Longitudinal Reports** in the upper left section of your account management page

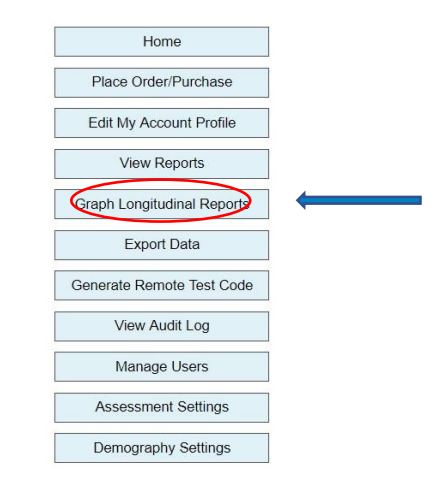

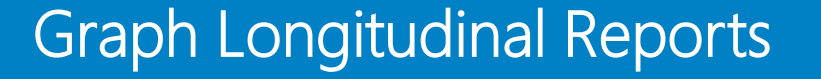

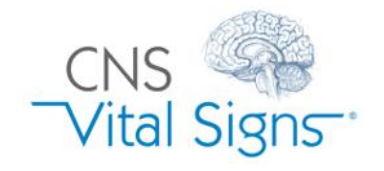